# ФГБОУ ВО "Воронежский государственный технический университет"

Кафедра полупроводниковой электроники и наноэлектроники

# МЕТОДИЧЕСКИЕ УКАЗАНИЯ

к выполнению лабораторных работ № 1 - 4 по дисциплине «Системы автоматизированного проектирования» для студентов направления 11.03.04 «Электроника и наноэлектроника» (направленность «Микроэлектроника и твердотельная электроника») очной формы обучения

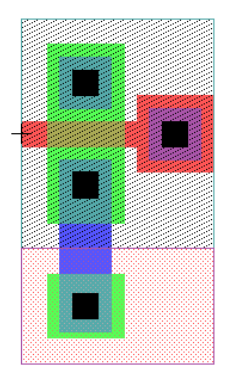

Воронеж 2017

Составители: канд. техн. наук А.В. Арсентьев, канд. техн. наук Е.Ю. Плотникова, ассистент А.А. Винокуров

УДК 621.382

Методические указания к выполнению лабораторных работ № 1 - 4 по дисциплине «Системы автоматизированного проектирования» для студентов направления 11.03.04 «Электроника и наноэлектроника» (направленность «Микроэлектроника и твердотельная электроника») очной формы обучения / ФГБОУ ВО «Воронежский государственный технический университет»; сост. А.В. Арсентьев, Е.Ю. Плотникова, А.А. Винокуров. Воронеж, 2017. 35 с.

В методических указаниях описывается процесс проектирования электрической схемы устройства, её функциональное моделирование, процессы создания библиотеки стандартных топологических ячеек и автоматической генерации топологии ядра интегральной схемы.

Методические указания подготовлены в электронном виде и содержатся в файле «МУ САПР.pdf».

Табл. 2. Ил. 39. Библиогр.: 4 назв.

Рецензент д-р техн. наук, проф. А.В. Строгонов

Ответственный за выпуск зав. кафедрой д-р физ.-мат. наук, проф. С.И. Рембеза

Издается по решению редакционно-издательского совета Воронежского государственного технического университета

© ФГБОУ ВО "Воронежский государственный технический университет", 2017

# ЛАБОРАТОРНАЯ РАБОТА №1

### Создание библиотечного компонента по ГОСТ

# Задание на лабораторную работу.

1. Создать новый проект в схемотехническом редакторе S-Edit.

2. Создать новую ячейку, содержащую схему, символ и интерфейс элемента 2ИЛИ-НЕ, выполненного по КМОП-технологии.

3. Автоматически создать символ ячейки по имеющейся схеме.

## Теоретические сведения

Структура проекта и основная терминология, используемые в S-Edit.

**Проект** (Design) является контейнером для всех элементов базы данных проекта.

Библиотека – это проект, ячейки которого ссылаются на другие внешние проекты. Проект может ссылаться на несколько библиотек, и любая библиотека может ссылаться на несколько проектов.

**Ячейка** является основной единицей проекта. Проект содержит много ячеек. Ячейки могут ссылаться на другие ячейки, но циклические ссылки не допускаются.

Представление (View) ячейки – компонент определения ячейки. Каждое представление обеспечивает разные способы описания ячеек. Типы представлений в S-Edit – это символ (symbol), схема (shematic) и интерфейс (interface).

Типы представлений:

Символьное представление (Symbol).

Графическое описание ячейки, которое используется в схемных представлениях других ячеек. Символьное представление содержит порты ячейки и неэлектрическую геометрию, которая показывает только внешний вид.

#### Схемное представление (Shematic).

Более детальное представление ячейки, содержащее порты, добавленные элементы, ссылки на порты в родительской ячейке на добавненные ячейки, соединительные проводники и графические объекты, не имеющие электрического смысла (например, прямоугольники, многоугольники, контуры, текстовые метки).

Интерфейсное представление (Interface).

Интерфейсное представление показывает определение электрической схемы, содержащей порты, необязательную изменяемую информацию об этих портах, а также набор определяемых пользователем параметров.

Каждое схемное и символьное представление в ячейке должно быть связано с определенным интерфейсом. При создании экземпляра ячейки необходимо указать интерфейс, которому он принадлежит. Ячейки могут быть связаны с несколькими интерфейсами.

Символьное представление содержит следующие элементы:

– Графическое изображение символа. Это изображение, которое отображается, когда символ вставлен в схему. Графическое изображение строится на основе примитивов (прямоугольники, многоугольники, линии, круги). Данные примитивы представлены на панели инструментов Draw (рис. 1.1).

Рис. 1.1. Панель инструментов Draw

Допустимые углы многоугольников (Polygon) и линий (Path) задаются при помощи панели инструментов Segment (рис. 1.2).

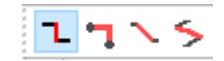

Рис. 1.2. Панель инструментов Segment

 Метки. Текстовые метки могут быть добавлены к символу и отображаются, когда символ добавлен в проект. Создаются при помощи инструмента Label на панели Draw.

 Порты определяют точки, через которые элемент соединяется со схемой, когда символ добавлен в проект.

#### Порядок выполнения работы

#### Создание схемного представления ячейки

1. Создаем новый проект (File/New Design), создаем новую ячейку (Cell/New View) (рис. 1.3). Вводим имя ячейки, имя интерфейса, имя представления, выбираем тип представления shematic.

| New View                |            |   | ×      |
|-------------------------|------------|---|--------|
| <u>D</u> esign:         | NOR2       | • | ОК     |
| <u>C</u> ell:           | NOR2_User  | • | Cancel |
| View <u>t</u> ype:      | schematic  | • |        |
| Interface name:         | NOR2_Int1  | • |        |
| View <u>n</u> ame:      | NOR2_Shem1 |   |        |
| Dis <u>a</u> ble name v | validation |   |        |

Рис. 1.3. Создание новой ячейки

2. В рабочей области создаем элемент 2ИЛИ-НЕ по КМОП технологии, добавляем порты (рис. 1.4). Для создания схемы используем транзисторы PMOS\_3\_3v и NMOS\_3\_3v из библиотеки Generic\_250nm\_Devices. Сохраняем проект.

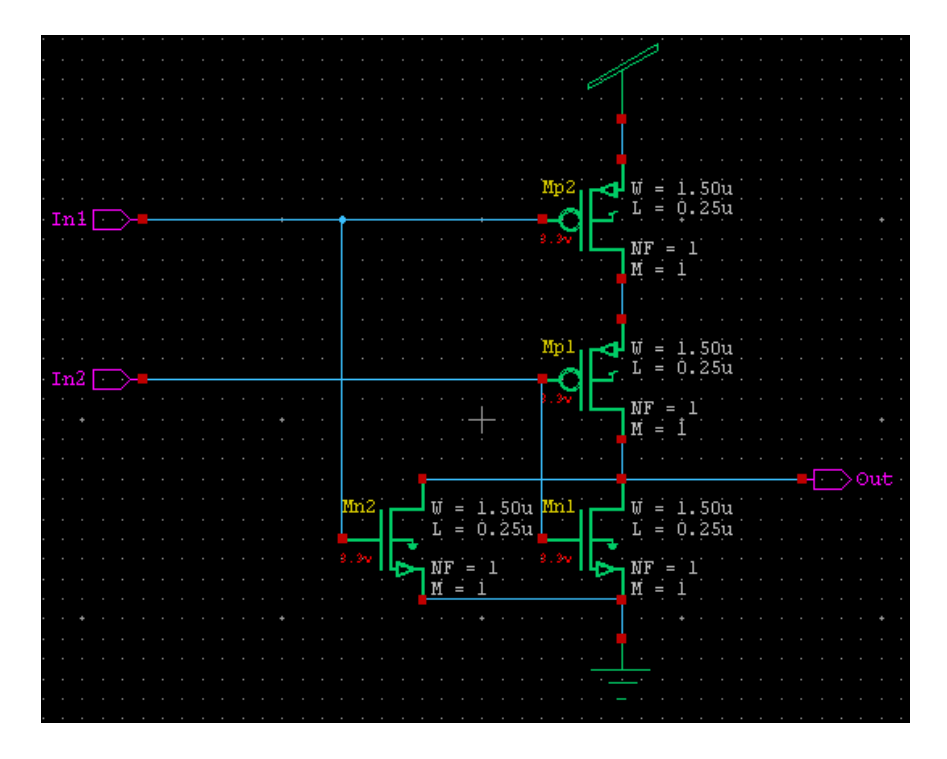

Рис. 1.4. Схемное представление стандартной ячейки NOR2\_User

#### Создание символьного представления ячейки

3. Создаем символьное представление ячейки. Выбираем Cell / New View и тип представления – Symbol (рис. 1.5).

| New View                |            |   | ×      |
|-------------------------|------------|---|--------|
| <u>D</u> esign:         | NOR2       | • | ОК     |
| <u>C</u> ell:           | NOR2_User  | • | Cancel |
| View type:              | symbol     | • |        |
| Interface name:         | NOR2_Int1  | • |        |
| View <u>n</u> ame:      | NOR2_Symb  |   |        |
| Dis <u>a</u> ble name v | validation |   |        |

Рис. 1.5. Создание символьного представления

4. Выбираем инструмент Вох на панели Draw и рисуем прямоугольник размером 4 на 4. Единицы измерения и масштаб сетки можно изменить в меню Setup / Preferences / General. На вкладке Technology / Schematic Units выбираются единицы измерения (дюймы, миллиметры, сантиметры, метры), а на вкладке Schematic Grids настраиваются параметры сетки (рис. 1.6).

| Setup of NOR2                                                                                                    |                                                                                                    |                                                                                |
|----------------------------------------------------------------------------------------------------|----------------------------------------------------------------------------------------------------|--------------------------------------------------------------------------------|
| □- □ Technology     □ Schematic Colors     □ Schematic Grids     □ Schematic Units     □ Schematic Page     □ Protection     □ Preferences     □ General     □ Mouse     □ Selection     □ Text Editor and Styles     □ Design checks | Schematic Grids         Major grid         Size:       1.000         Style:       Dots         ✓       Display         Snap grid       Size:         Size:       0.100       inch | Minor grid<br>Si <u>z</u> e: 0.100<br>Stvle: Dots<br>I Displa<br>Autocalculate |
| Save Load                                                                                                    | Hot spots<br>Siz <u>e</u> : 0.040 inch                                                                                                    |                                                                                |
| {project setup folder}                                                                                                    | •                                                                                                    | Close                                                                          |

Рис. 1.6. Настройка параметров сетки

5. При помощи инструмента Circle рисуем круг, при помощи инструмента Path рисуем выводы (рис. 1.7). Изменить размеры или координаты центра выделенного объекта можно в окне Properties (рис. 1.8).

6. Выбираем инструмент Label и создаем метку «1» (рис. 1.7).

|   |  |     |  |  | $\frown$ |  |  |
|---|--|-----|--|--|----------|--|--|
| • |  |     |  |  | $\sim$   |  |  |
| * |  |     |  |  |          |  |  |
| • |  | · _ |  |  |          |  |  |
|   |  |     |  |  |          |  |  |

Рис. 1.7. Внешний вид элемента 2ИЛИ-НЕ

| Pro  | perties               | Ø×    |
|------|-----------------------|-------|
| Cire | cle                   |       |
| 1    | 🗙 🕇 🖧 ş               | ļþ    |
|      | . A <sub>BC</sub> 🥏 🕸 |       |
|      | System                |       |
|      | Х                     | 0.450 |
|      | Y                     | 0.200 |
|      | Radius                | 0.050 |

Рис. 1.8. Свойства геометрических примитивов

7. Создаем порты аналогично тому, как это делалось при создании схемы (рис. 1.9). Присоединение портов к какимто линиям не является обязательным, их расположение выбирается из соображений удобства.

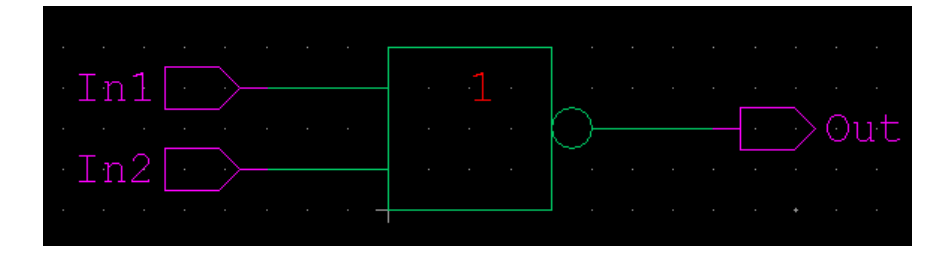

Рис. 1.9. Внешний вид элемента 2ИЛИ-НЕ с портами

8. В рабочей области также размещены 2 текстовых элемента: Cell и InstanceName. Cell показывает, к какой ячейке относится символ, и заполняется автоматически. InstanceName показывает имя, которое будет отображаться при использовании символа в схеме.

Выделим элемент InstanceName и в окне Prorerties в поле Value зададим имя NOR2User, а в списке Display выберем ValueOnly. Далее разместим InstanceName, как показано на рис. 1.10.

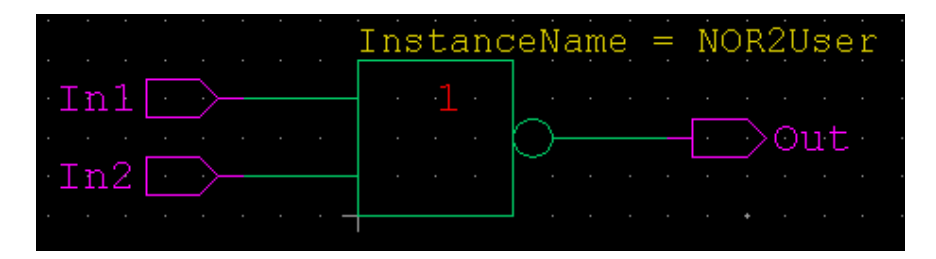

Рис. 1.10. Размещение элемента InstanceName

9. Сохраняем проект. Пользовательский библиотечный элемент 2ИЛИ-НЕ готов к использованию в других схемах.

создание

# Автоматическое представления ячейки

Существует альтернативный способ создания символьного представления ячейки. Схемотехнический редактор S-Edit позволяет автоматически генерировать символы будущих элементов на основе портов схемы (на основе интерфейса).

Если символьное представление пусто, формируется прямоугольник с портами, соответствующими тем, которые присутствуют в схемном представлении, а также любыми другими, которые вы добавляете.

Команда для генерации символа: Cell / Generate Symbols... В списках группы Source выбираются проект, ячейка и интерфейс. Генерируемое символьное представление будет иметь то же имя, что и выбранный интерфейс.

В группе Ports можно назначить порты на любую из сторон символа. Имена портов записываются через запятую. Также можно задать порты, не существующие в схеме, на основе которой создается символ. Для этого нужно ввести имена портов и включить чекбокс Create non-existing ports.

В группе Preferences задаются ориентация портов по виду (например, входные – слева, выходные – справа), а также размеры символа. Заполним поля, как показано на рис. 1.11.

После нажатия кнопки Replace будет создан символ (рис. 1.12).

| Generate Symbols                                                                     | ×         |
|--------------------------------------------------------------------------------------|-----------|
| Source                                                                               | Replace   |
| Design: NOR2  Apply to all cells                                                     | Modify    |
| Cell: NOR2_User                                                                      | <u></u> , |
| View: NOR2_Int1 -                                                                    | Cancel    |
| Ports                                                                                |           |
| Left side:                                                                           |           |
| Right side:                                                                          |           |
| Top side:                                                                            |           |
| Bottom side:                                                                         |           |
| Create non-existing ports                                                            |           |
| Preferences                                                                          | _         |
| Input ports go on:                                                                   |           |
| Output ports go on:                                                                  |           |
| In/Out ports go on:                                                                  |           |
| Other ports go on:                                                                   |           |
| Global ports go on:                                                                  |           |
| Minimum symbol size: 6 x 6 snap grid units                                           |           |
| Port spaging: 2 snap grid units                                                      |           |
| Whisker length: 4 snap grid units                                                    |           |
| I         Add text labels for ports         I         Add back-annotations for ports |           |
| Image: Display cell name         Image: Display ingtance name                        |           |
| Font size: 0.33 snap grid units                                                      |           |

Рис. 1.11. Автоматическая генерация символа

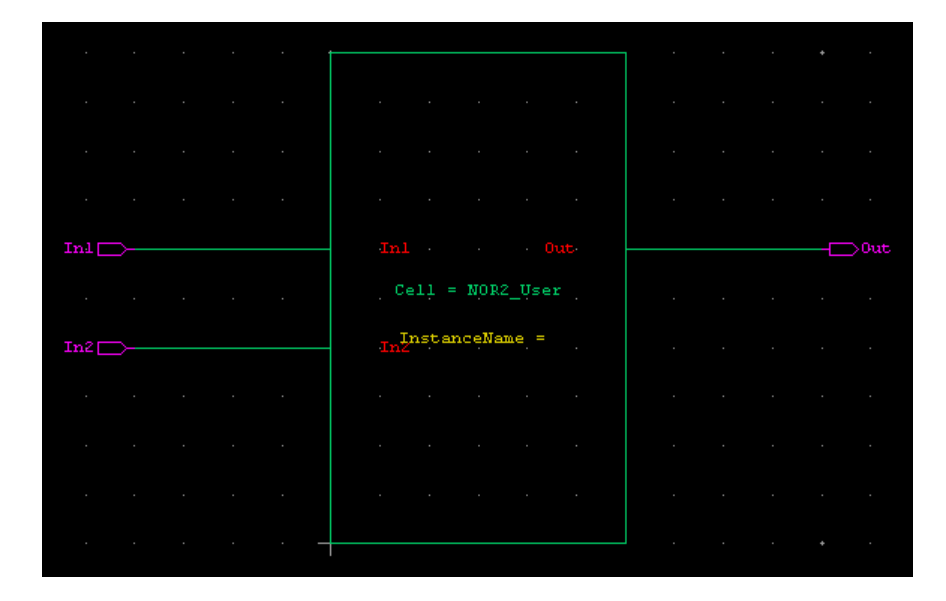

Рис. 1.12. Сгенерированный символ

# ЛАБОРАТОРНАЯ РАБОТА №2

## Создание проекта с многоуровневой иерархией

# Задание на лабораторную работу

1. Открыть проект, созданный в предыдущей работе.

2. Создать ячейку для элемента 2И-НЕ.

3. Создать ячейку D-триггера на основе элементов 2И-НЕ

4. Создать ячейку 4-разрядного двоичного счётчика на основе D-триггеров.

5. Провести временной анализ схемы. Убедиться в работоспособности счетчика.

## Порядок выполнения работы

1. Ячейка для элемента 2И-НЕ с именем NAND2\_User. Ячейка создается аналогично тому, как это делалось для 2ИЛИ-НЕ в лабораторной работе №1. Схема элемента представлена на рис. 2.1. Символ элемента представлен на рис. 2.2.

2. Создаем ячейку с именем D\_Trigger. Создать схемное представление. Вставляем в схему 4 элемента NAND2\_User. Вставка осуществляется аналогично вставке элементов из библиотек. В данном случае библиотекой служит сам проект NOR2 (рис. 2.3). Соединяем элементы, как показано на рис. 2.4. Добавляем входные (D, C) и выходные порты (Q, QN).

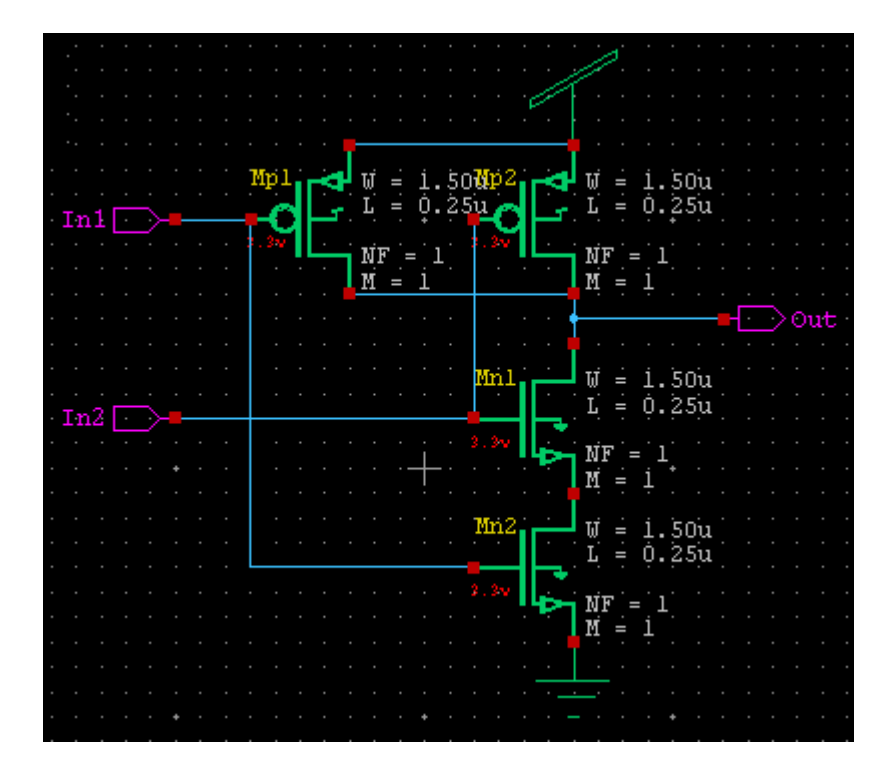

Рис. 2.1. Схема элемента 2И-НЕ

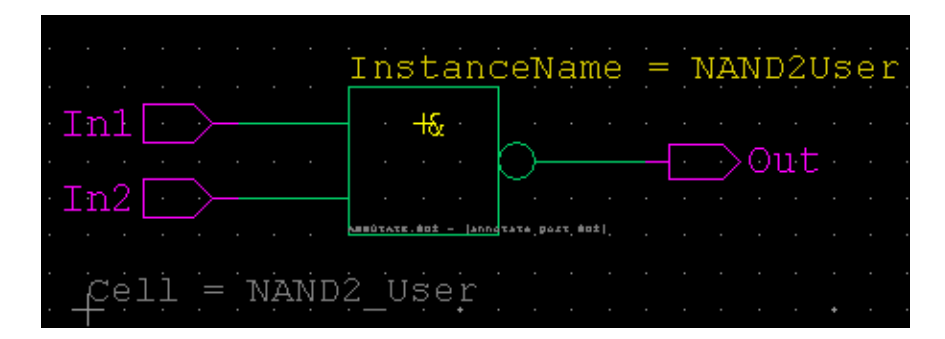

Рис. 2.2. Символ элемента 2И-НЕ

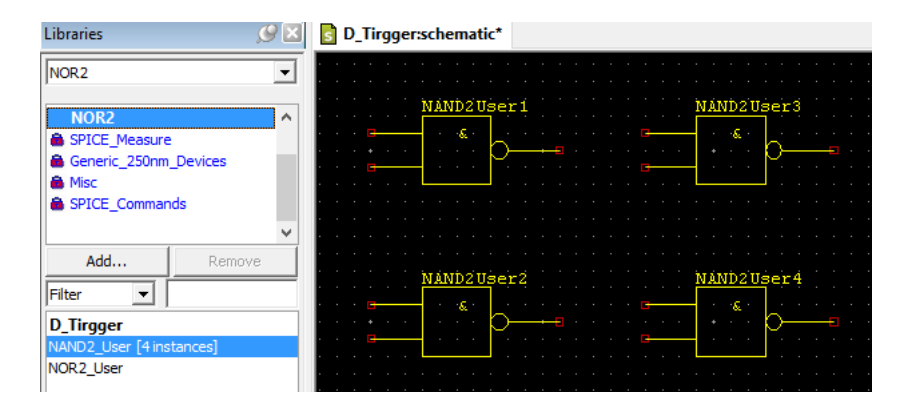

Рис. 2.3. Вставка пользовательских элементов 2И-НЕ

|                                       | NAND2User1                      | NAND2User3 |
|---------------------------------------|---------------------------------|------------|
|                                       |                                 |            |
| · · · · · · · · · · · · · · · · · · · |                                 |            |
|                                       |                                 |            |
|                                       | · · · · · · · · · · · · · · · · |            |
|                                       | NAND2User2                      | NAND2User4 |
| · · · · · · · · · · · ·               |                                 |            |
|                                       |                                 |            |

Рис. 2.4. Схема D-триггера, тактируемого уровнем

3. Создаем символьное представление D-триггера (рис. 2.5).

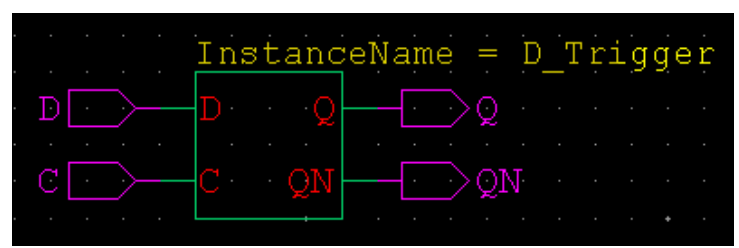

Рис. 2.5. Символ элемента D-триггер

4. Созданный в п.3. D-триггер тактируется уровнем. Создадим ячейку D-триггера, тактируемого передним фронтом сигнала. Ячейка будет иметь имя D\_Trigger\_2. Схема представлена на рисунке 2.6, символ – на рисунке 2.7.

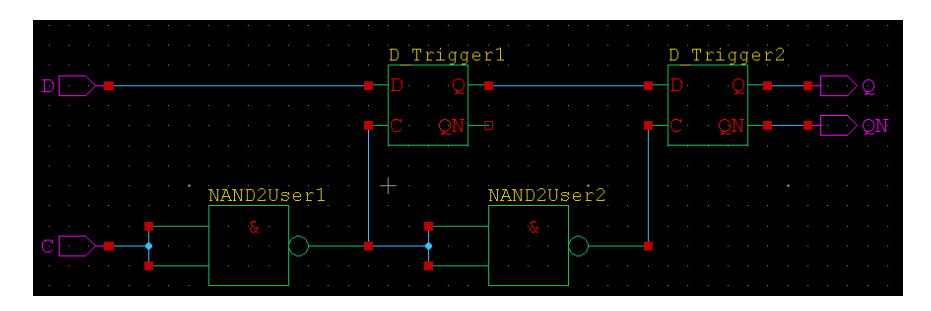

Рис. 2.6. Схема D-триггера, тактируемого фронтом

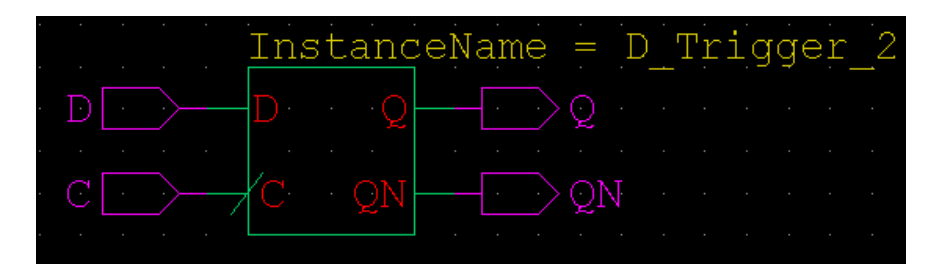

Рис. 2.7. Символ D-триггера, тактируемого фронтом

5. Создаем ячейку с именем Counter. Создаем схемное представление и рисуем схему 4-разрядного двоичного счётчика на D-триггерах, тактируемых фронтом (рис. 2.8).

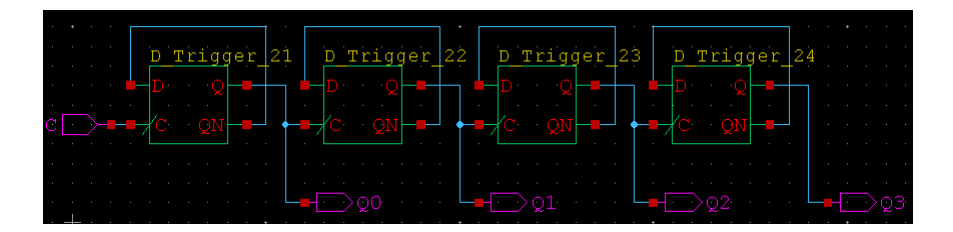

Рис. 2.8. Схема 4-разрядного двоичного счетчика

6. Для того, чтобы убедиться в том, что схема построена верно, проведем временной анализ. Подробные сведения о моделировании в Tanner представлены в [2].

Ниже представлен код T-Spice, позволяющий провести моделирование данного счётчика после извлечения списка со-единений (Netlist):

.lib "C:\Tanner Tools v16.0\Process\Generic\_250nm\Generic\_ 250nm\_Tech\Generic\_250nm.lib" TT VU Vdd GND 5 VC C GND PULSE (0 5 0 10u 10u 100u 200u) VD D GND PULSE (0 5 0 10u 10u 150u 300u) .tran 10u 2m .print tran v(C) v(D) v(Q0) v(Q1) v(Q2) v(Q3)

Результат моделирования представлен на рисунке 2.9.

Инструментом просмотра иерархии проекта служит Hierarchy Navigator (рис. 2.10). В нем отображается иерархическая информация для активной ячейки, в том числе о родительских и дочерних ячейках, общем количестве каждой из них, и сколько раз они вставлены. Кнопка Full Hierarchy позволяет отобразить ячейки всех уровней, которые были использованы. В противном случае отображаются только ячейки предыдущего и последующего уровней иерархии.

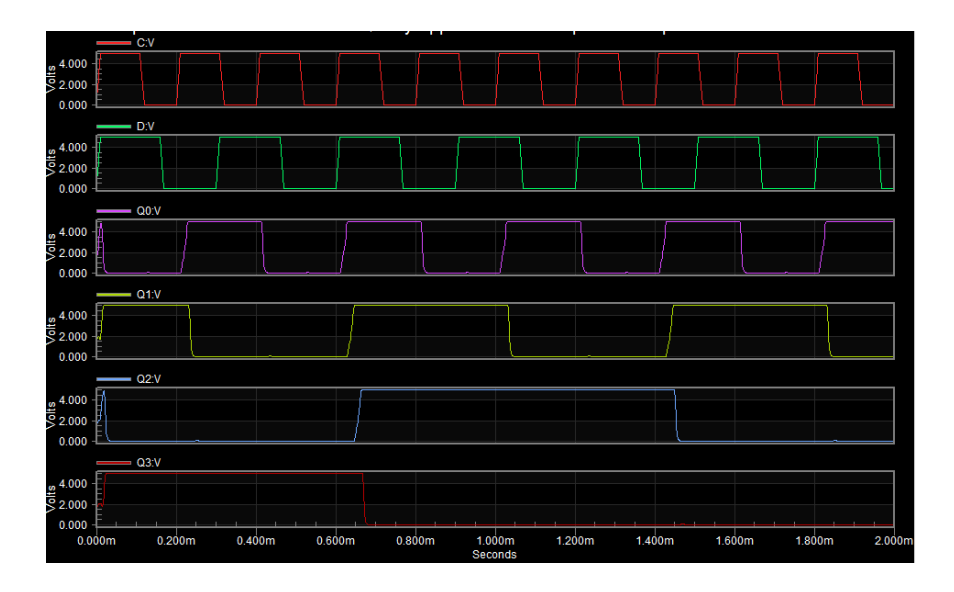

Рис. 2.9. Результаты моделирования работы счётчика

| Hierarchy 🤇                                        | 9 🗵 |
|----------------------------------------------------|-----|
| ≤ →                                                |     |
| <u>C</u> ell: <u>D Tirgger</u>                     |     |
| Eilter:                                            |     |
| Ancestors [1]                                      |     |
| Counter                                            |     |
| Descendants [5]                                    |     |
| Vdd<br>PMOS_3_3V<br>NMOS_3_3V<br>NAND2_User<br>Gnd |     |
| Libraries Hierarchy                                |     |

Рис. 2.10. Hierarchy Navigator

### ЛАБОРАТОРНАЯ РАБОТА №3

# Создание библиотеки стандартных топологических ячеек

#### Задание на лабораторную работу

1. Создать библиотеку стандартных топологических ячеек.

2. Создать топологию элемента 2И-НЕ.

3. При помощи стандартного средства Design Rule Check (DRC) проверить стандартную ячейку на наличие ошибок.

4. Исправить найденные ошибки.

#### Методические указания к выполнению работы

1. Создание проекта. Топология интегральной схемы создается в редакторе L-Edit. В меню выбираем File / New / Design. В диалоговом окне (рис. 3.1) выбираем OpenAccess, задаем имя и расположение проекта. В Technology Reference выбираем TDB и выбираем технологический процесс, на основе которого будет создаваться топология (Generic\_250nm). Библиотечный файл находится в каталоге ....\Tanner Tools v16.0\Process\Generic\_250nm\Generic\_250nm\_Tech\TDB\ Generic 250nm TechSetup.tdb.

| lew Design                   | ×                                                                 |
|------------------------------|-------------------------------------------------------------------|
| Database<br>© <u>O</u> penAc | ccess (multi-user, multiple files)                                |
| <u>N</u> ame:                | LAB3_SAPR                                                         |
| <u>P</u> ath:                | C:\Tanner_projects\LAB3_SAPR                                      |
| C TDB (sir                   | ngle-user, single file)                                           |
| C:\Tanr                      | er_projects\Generation\InvTPR\InvTPR.tdb                          |
| - Technology                 | reference                                                         |
| TDB                          |                                                                   |
| TDB                          | eneric_250nm\Generic_250nm_Tech\TDB\Generic_250nm_TechSetup.tdb 💌 |
| ☑ One-tim                    | e import (do not create technology reference)                     |
|                              | OK Cancel                                                         |

Рис. 3.1. Создание проекта

2. Создание ячейки. В меню выбираем Cell/New View, вводим имя проекта, представление – layout, текущий проект.

3. Настройка проекта. В меню Setup\Design (рис. 3.2) задаем следующие параметры:

1 Lambda = 1/8 Microns. Данное значение выбрано так, чтобы минимальный размер в схеме (длина канала) соответствовал 2 Lambda (250 нм).

Далее производится настройка сетки (рис. 3.3). Для удобства устанавливаем привязку мыши к узлам сетки, кратным  $\lambda$ .

|                                   | Interactive DI             | RC Node H             | lighlighting | Valid Vias |
|-----------------------------------|----------------------------|-----------------------|--------------|------------|
| Technology                        | Grid                       | Selection             | Drawing      | Libraries  |
| Technology name                   |                            |                       | Disp         | lav units: |
| Generic 0.25um                    | Technology                 |                       |              | ubda ▼     |
| ,                                 | 2,                         |                       |              |            |
| Technology units                  |                            |                       |              |            |
| C Microns (                       | 🗅 Millimeters 🔿 🤉          | Centimeters           |              |            |
| C Miļs 🛛 🤇                        | lnches 🤉 🤆                 | <u>O</u> ther: Lambda |              |            |
| - Lambda per Int                  | emal Unit                  |                       |              |            |
| i internal Unit                   | = 1000                     | - Lambda              |              |            |
|                                   |                            |                       |              |            |
| Technology to mi                  | cron mapping               |                       |              |            |
| Technology to mi<br>— Lambda ———— | cron mapping               | 1                     |              |            |
| Technology to mi<br>- Lambda      | cron mapping               | - Microns             |              |            |
| Technology to mi<br>- Lambda      | cron mapping $\frac{1}{8}$ | - Microns             |              |            |

Рис. 3.2. Настройка проекта

| Object Snap                   | Interactive     | DRC          | Node Highlig | nting | Valid Via |
|-------------------------------|-----------------|--------------|--------------|-------|-----------|
| Technology                    | Grid            | Select       | ion Dra      | awing | Librarie  |
| Grid display                  |                 |              |              | _     |           |
| Major displayed grid          | d: 10           | 0.000        | Lambda       |       |           |
| Suppress major grid           | l if less than: | 20           | Pixels       |       |           |
| Minor displ <u>a</u> yed grid | l: 1.           | 000          | Lambda       |       |           |
| Suppress minor grid           | l if less than: | 8            | Pixels       |       |           |
| Mouse grid                    |                 |              |              |       |           |
| Cursor type:                  | e               | Snapping     | C Smooth     |       |           |
| Mouse snap <u>g</u> rid:      | 1.              | 000          | Lambda       |       |           |
| Manufacturing grid            |                 |              |              |       |           |
| Manufa <u>c</u> turing grid:  | 0.              | 020          | Lambda       |       |           |
| Dis <u>p</u> lay curves       | using manufa    | cturing grid |              |       |           |
|                               |                 |              |              |       |           |
|                               |                 |              |              |       |           |

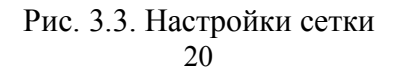

Создаваемая топология будет содержать слои, представленные в табл. 3.1 и порты различной формы.

Таблица 3.1

| СЛОИ СТАНЛАНТНОЙ ЯЧЕЙКИ ЭЛЕМЕНТА ДИЛИ-ПГ | Слои | станларти | юй яче | ейки | элемента | 2ИЛИ- | -HE |
|------------------------------------------|------|-----------|--------|------|----------|-------|-----|
|------------------------------------------|------|-----------|--------|------|----------|-------|-----|

| Название  | Цвет по     | Назначение                         |
|-----------|-------------|------------------------------------|
|           | умолчанию   |                                    |
| SubCkt_ID |             | Область, ограничивающая подсхему   |
|           |             | для распознавания иерархических    |
|           |             | ячеек                              |
| N_Well    | <b>**</b>   | N-карман для создания р-канального |
|           |             | транзистора                        |
| N_Implant |             | Высоколегированная область n-типа  |
| P_Implant | <b>8</b>    | Высоколегированная область р-типа  |
| Active    |             | Области истока и стока транзисто-  |
|           |             | ров                                |
| Poly      |             | Область поликремния для создания   |
|           |             | затворов транзисторов              |
| Contact   |             | Контакт к активной области или по- |
|           |             | ликремнию                          |
| Metal 1   |             | Первый слой металлизации           |
| Via1      | .1.1<br>1.1 | Контакт между первым и вторым      |
|           |             | слоями металлизации                |
| Metal 2   |             | Второй слой металлизации           |
|           |             |                                    |

Рисование осуществляется следующим образом.

Выбираем инструмент Вох, выбираем слой SubCkt\_ID и рисуем прямоугольник размерами 26 на 52  $\lambda$  (рис. 3.4), левый нижний угол прямоугольника должен находиться в начале координат. Аналогично рисуем остальные области с размерами, показанными на рис. 3.4. Области N-Implant в верхней части ячейки и P-Implant в нижней части размерами 7×9  $\lambda$  нужны для создания контактов к подложке (или карману для n-канального транзистора).

Далее создаются области истока и стока (Active) и поликремниевые затворы (Poly). Области поликремния размером  $6 \times 6 \lambda$  в центральной части ячейки создаются для формирования контактов (рис. 3.5, б).

Далее формируются контакты к активным областям и поликремнию. В библиотеке Generic 0.25um эти виды контактов не различаются и изображаются одним слоем (Contact). Контакты имеют форму квадрата со стороной  $2\lambda$ . Контакты соединяются согласно электрической схеме слоем металла (Metall). Металл должен перекрывать контакт на 0,1 мкм со всех сторон, поэтому минимальную толщину слоя Metall примем равной  $4\lambda$  (0,5 мкм). Контакты, соединенные слоем металла, представлены на рис. 3.5. Расстояние между дорожками Metall не должно быть меньше 0,35 мкм.

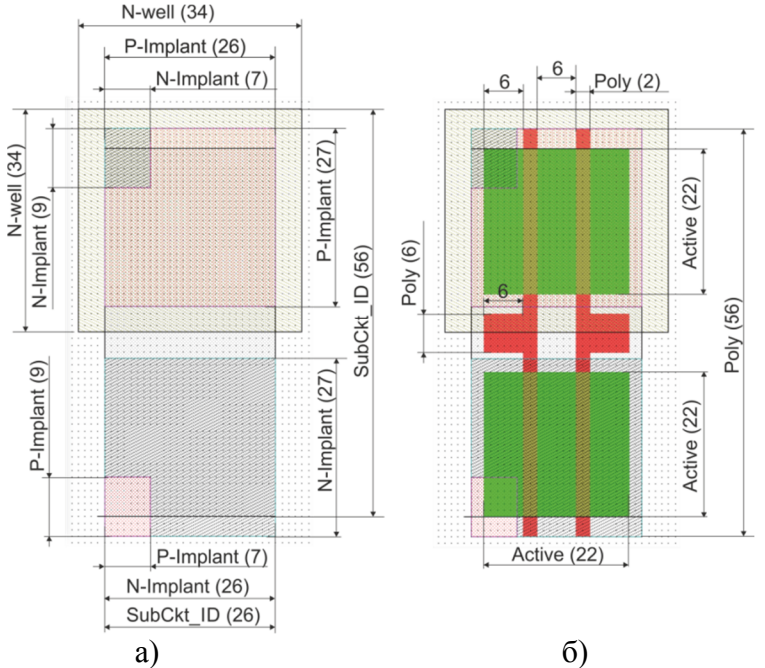

Рис. 3.4. Слои SubCkt\_ID, N-Well, N-Implant, P-Implant (a); Active, Poly (б)

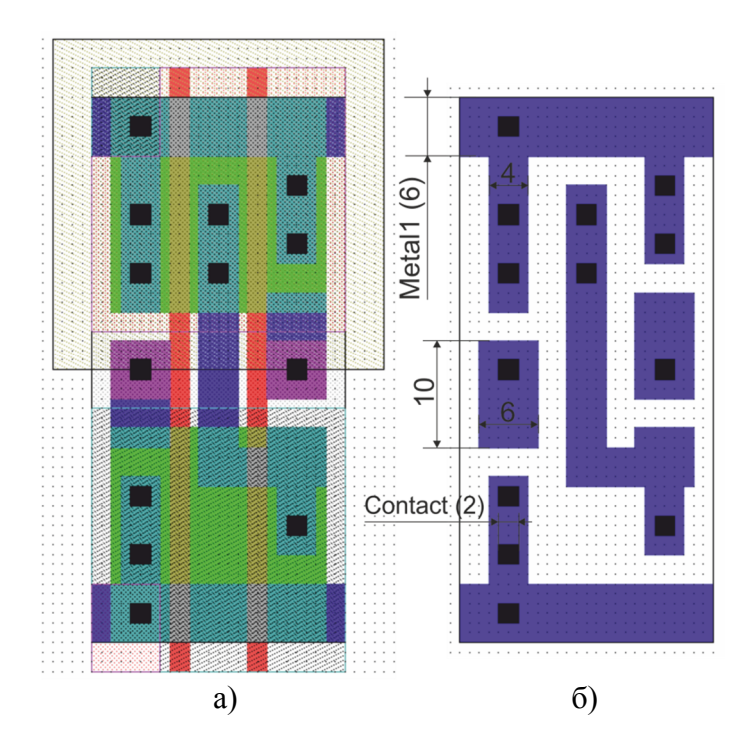

Рис. 3.5. Стандартная ячейка со слоями Contact и Metall (a); слой Metall отдельно (б)

Далее формируется второй слой металлизации (Metal2). Он соединяется с первым слоем контактами Via1. Via1 должен располагаться на пересечении слоев Metal1 и Metal2. Для данного технологического процесса Via имеет форму квадрата со стороной 0,35 мкм. Так как  $\lambda = 0,125$  мкм и шаг рисования кратен  $\lambda$ , контакт можно нарисовать любым, а затем в его свойствах выставить ширину и высоту, равными 0,35 мкм. Топология со вторым слоем металлизации представлена на рис. 3.6.

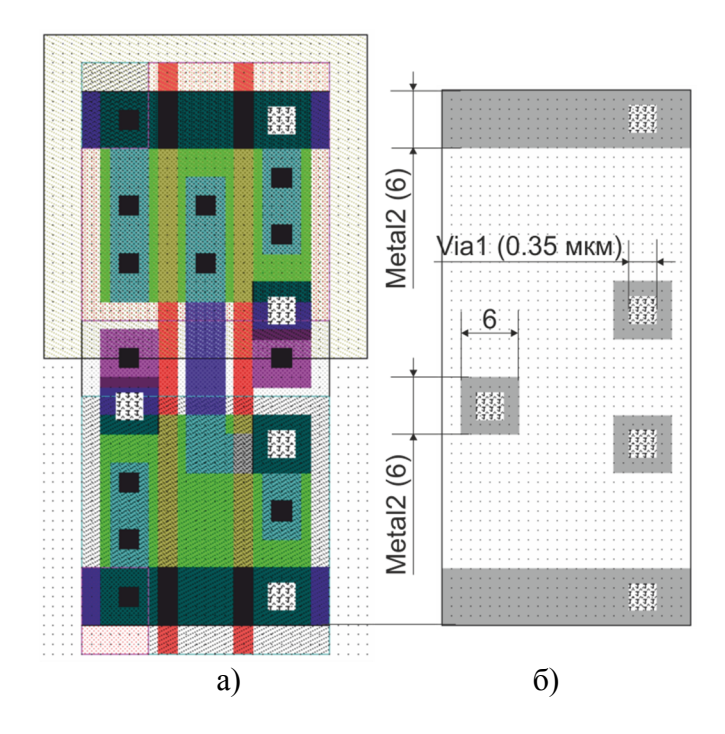

Рис. 3.6. Стандартная ячейка со слоями Via1 и Metal2 (a); слой Metal2 отдельно (б)

Далее формируются порты. Имена портов в топологии должны соответствовать именам портов в схеме, построенной в S-Edit. Порты различного назначения должны иметь определенные размеры и размещаться в соответствующих слоях (табл. 3.2).

Для рисования порта необходимо выбрать инструмент Switch to drawing rectangular ports ( $P_{\Box}$ ) и создать порт нужных размеров. Затем в свойствах порта указать нужный слой (табл. 3.2). Все порты имеют тип InOut.

Каждая стандартная ячейка должна содержать опорный порт (Abutment Port). Этот порт имеет имя «Abut», располагается в слое Icon/Outline и имеет размеры области SubCkt\_ID. Левый нижний край порта должен находиться в начале коор-

динат. Этот порт ограничивает область стандартной ячейки при генерации топологии ИС. Опорный порт должен иметь одинаковую высоту во всех стандартных ячейках в библиотеке. Ширина опорного порта должна быть целым числом, кратным вертикальному шагу размещения.

Каждая ячейка должна иметь по 2 порта питания Vdd и Gnd, которые должны быть размещены на левой и правой границах ячейки (рис. 3.7). Имена портов питания указываются в диалоговом окне SPR Setup Dialog в полях Power Signal и Ground Signal.

Порты питания (Vdd или Gnd) должны иметь одинаковую высоту и положение относительно опорного порта в каждой стандартной ячейке в библиотеке. Ширина порта питания должна быть равна нулю.

Таблица 3.2

| Имя порта | Слой         | Ширина             | Высота              |
|-----------|--------------|--------------------|---------------------|
|           |              | (Width), $\lambda$ | (Height), $\lambda$ |
| Abut      | Icon/Outline | 26                 | 56                  |
| Vdd       | Metall       | 0                  | 6                   |
| Vdd       | Metal2       | 6                  | 0                   |
| Gnd       | Metall       | 0                  | 6                   |
| Gnd       | Metal2       | 6                  | 0                   |
| In1       | Metal2       | 6                  | 0                   |
| In2       | Metal2       | 6                  | 0                   |
| Out       | Metal2       | 6                  | 0                   |

#### Параметры портов стандартной ячейки

После завершения рисования топологии стандартной ячейки необходимо проверить её на соответствие правилам проектирования. В меню Tools\DRC Setup выбирается файл с правилами Tanner Tools v16.0\Process\Generic\_250nm\Generic\_250nm\_Tech\TDB\Rules\Generic\_250nm\_DRC-Main.cal. Далее запускается проверка нажатием кнопки DRC или в меню Tools\DRC. На рис. 3.8 представлены результаты проверки с ошибками (а) и без них (б).

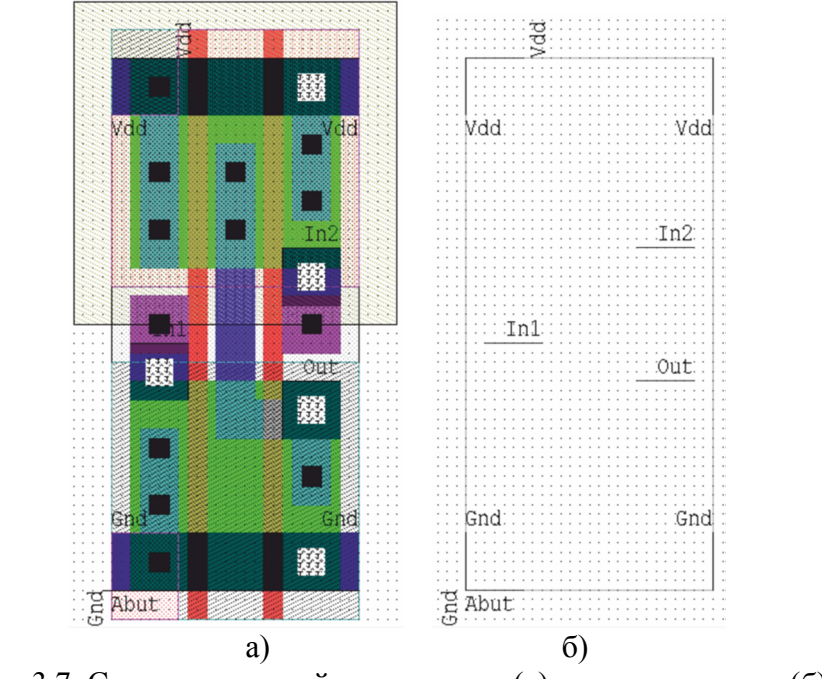

Рис. 3.7. Стандартная ячейка с портами (а); порты отдельно (б)

| Verification Navigator × | Verification Navigator ×                                                                   |
|--------------------------|--------------------------------------------------------------------------------------------|
| I error NAND2_User ▼ ↔ ↔ | I 🖤 🖉 😚 😨   🏂   詰 🗖 🔟   😈   🗙 ×<br>0 errors NAND2_User 💽 🗢 🖙                               |
| □-□                      | No errors to display.<br>Run DRC or Extract to find rule violations and display them here. |

Рис. 3.8. Результаты проверки стандартной ячейки: a) ошибки есть; б) ошибок нет

На рис. 3.8, а приведена ошибка, которая показывает, что две дорожки слоя Metall расположены слишком близко друг к другу. Перечень возможных ошибок приведен в L-Edit 16 User Guide. Необходимо добиться отсутствия ошибок.

### ЛАБОРАТОРНАЯ РАБОТА №4

# Автоматическое размещение и трассировка топологии ядра интегральной схемы

#### Задание на лабораторную работу

1. Извлечь текстовое описание в формате .tpr из схемы, созданной в S-Edit.

2. Настроить параметры автоматического размещения и трассировки и получить топологию ядра интегральной схемы.

#### Методические указания к выполнению работы

1. Для автоматического размещения и трассировки топологии ядра ИС библиотека должна содержать специальные стандартные ячейки: RowCrosser, Tie-to-Power и Tie-to-Ground.

Ячейка Row Crosser представляет собой стандартную ячейку, которая содержит порт Cross и размещается для того, чтобы обеспечить соединения между каналами коммутации, расположенными выше и ниже строки стандартных ячеек (рис. 4.1).

Ячейки Tie-to-Power (связь с питанием) и Tie-to-Ground (связь с землей) необходимы там, где стандартная ячейка имеет вывод, непосредственно связанный с Vdd или Gnd. По умолчанию эти ячейки имеют имена TieHigh, TieLow.

Топология ячейки RowCrosser представлена на рис. 4.2. Высоты областей N\_Well, N\_Implant, P\_Implant, Active, Metall и портов Abut, Vdd, Gnd должны соответствовать высотам этих областей в ячейке NAND2\_User. Ширина ячейки RowCrosser должна обеспечивать прохождение через неё дорожки Metal2 и не нарушать правила DRC.

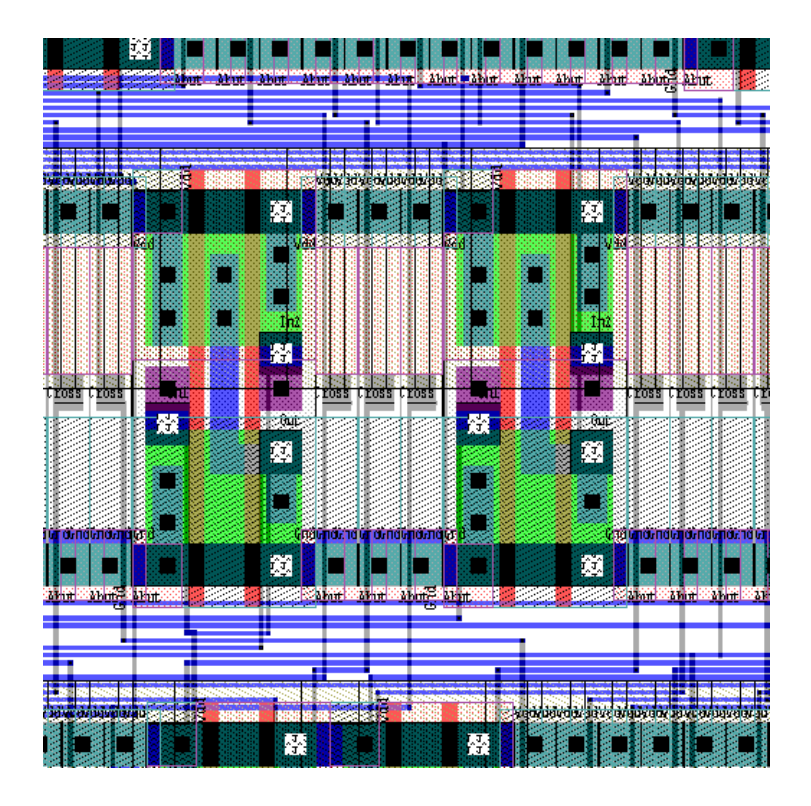

Рис. 4.1. Использование ячеек RowCrosser для коммутации

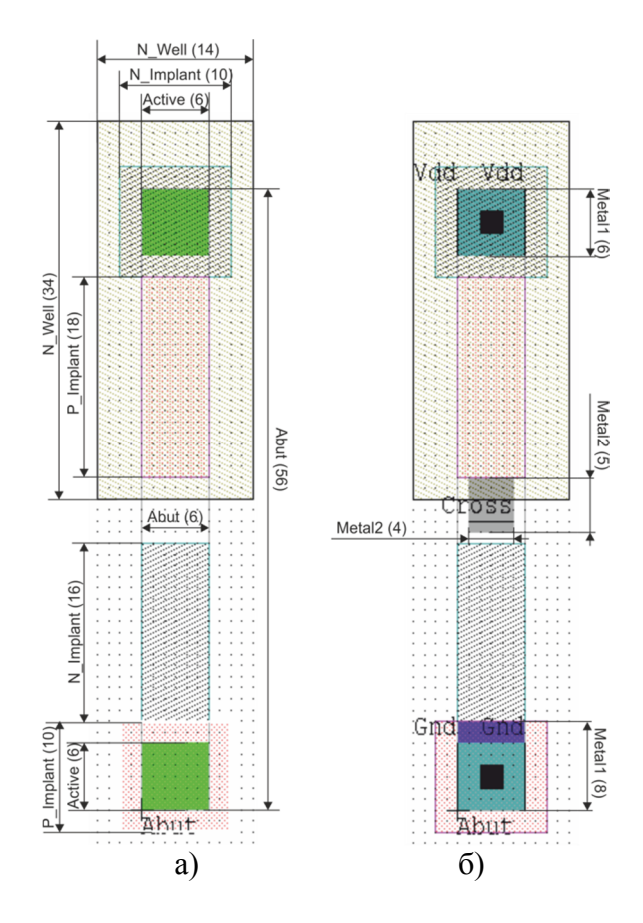

Рис. 4.2. Топология ячейки RowCrosser: a) слои N\_Well, N-Implant, P-Implant, Active; б) слои Contact, Metal1, Metal2 с портами

Топология ячеек TieHigh и TieLow представлена на рис. 4.3. Размеры областей соответствуют размерам в ячейках RowCrosser и NAND2\_USER.

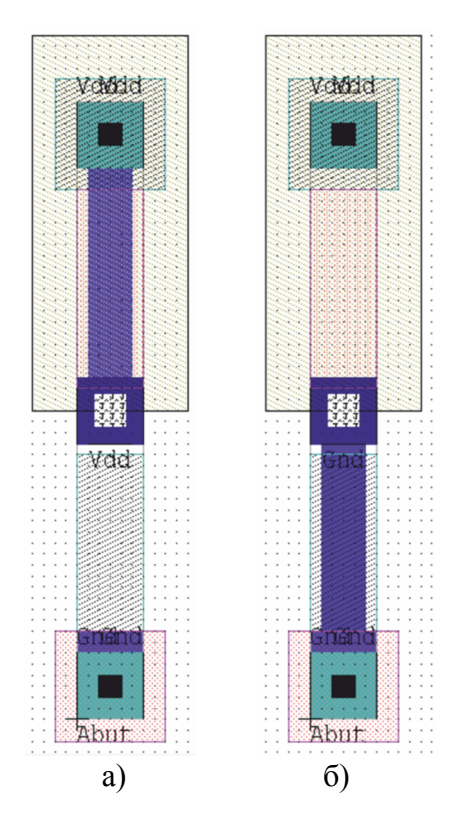

Рис. 4.3. Топология ячеек TieHigh (a) и TieLow (б)

Из схемы 4-разрядного двоичного счетчика, созданного в лабораторной работе №2, извлекаем текстовое описание для автоматического построения топологии.

В редакторе S-Edit открываем проект со счётчиком, в меню выбираем File/Export/Export TPR..., в окне Export TPR (рис. 4.4) задаем путь и имя для создаваемого файла и нажимаем Export.

| ·             |             | Cancel |
|---------------|-------------|--------|
| Export source |             |        |
| Design:       | NorTPR.     |        |
| <u>C</u> ell: | Cell0 💌     |        |
| <u>V</u> iew: | schematic 🗨 |        |
| Export contro | l property  |        |
| Property nam  | ne: TPR 💌   |        |

Рис. 4.4. Настройка экспорта текстового описания из электрической схемы

2. В проекте L-Edit, содержащем созданную в лабораторной работе №3 библиотеку, выбираем Tools/SPR/SPR Setup. В окне (рис. 4.5) в поле Netlist file указываем путь к файлу, созданному в пункте 1, с расширением tpr.

| NOR 2\Count                                                                                   | er.tor                                                              | Browse                               |                    |
|-----------------------------------------------------------------------------------------------|---------------------------------------------------------------------|--------------------------------------|--------------------|
| Read netlist, sh                                                                              | ow mapping table;                                                   | Mapping Table,                       | Cancel             |
|                                                                                               | ializo cotus dialogos                                               | Initialize Setup                     |                    |
| Read netlist, init<br>Remove pov                                                              | ver and ground nets f                                               | from the netlist                     |                    |
| Read netlist, init<br>Remove pov<br>and power a<br>reading<br>Power/Ground n                  | ver and ground nets f<br>and ground pins from<br>ode and port names | from the netlist<br>the gates during | 1                  |
| Read netiist, init<br>Remove pov<br>and power a<br>reading<br>Power/Ground n<br>Power signal: | ver and ground nets f<br>and ground pins from<br>ode and port names | from the netlist<br>the gates during | <u>C</u> ore Setup |

Рис. 4.5. Настройка автоматического размещения и трассировки (SPR)

3. В диалоге Tools/SPR/SPR Setup/Core Setup выбираем двухуровневую металлизацию и определяем слои, которыми будет производиться трассировка (рис. 4.6). Сохраняем изменения.

| PR Core Setup | 2                                                                     |
|---------------|-----------------------------------------------------------------------|
| General Lay   | ers   Design Rules   Placement   Global Signals   Power   I/O Signals |
| 2-layer       | routing C 3-layer routing Dever-the-cell routing Reset                |
| Signal routi  | ing layers                                                            |
| H2 Jayer:     | Grid Layer 👻                                                          |
|               | V-H2 via layer: Poly_keepout                                          |
| V layer:      | Metal2                                                                |
|               | H <u>1</u> -V via layer: Via 1 🗨                                      |
| H1 layer:     | Metal1 •                                                              |
| - Power/Gro   | und routing layer                                                     |
| Vdd/Gnd       | Metal1                                                                |
|               |                                                                       |
| Layer-to-lay  | ver area capacitances (aF/sq. micron)                                 |
| V layer to H  | 12 layer: 65.2                                                        |
| H1 layer to   | Vlayer: 0.0                                                           |
|               |                                                                       |
|               | ОК Отмена                                                             |

Рис. 4.6. Настройка трассировочных слоев

4. В диалоге Tools/SPR/Place and Route выбираем размещение и трассировку ядра (Core place and route). Для размещения контактных площадок (Padframe generation, Pad route) в библиотеке должны присутствовать дополнительные ячейки, которые не создавались в лабораторных работах, поэтому эти опции размещения и трассировки нужно отключить.

SPR позволяет автоматически оптимизировать топологию ядра. Возможны варианты размещения топологии в виде квадрата или с фиксированной длиной строки (Width) или фиксированным количеством строк (Hight).

После завершения построения топологии на экран будет выведена статистика затраченных трассировочных ресурсов (рис. 4.8). Рассмотрите различные варианты трассировки и размещения и выберете оптимальный. Один из вариантов топологии ядра ИС представлен на рис. 4.9.

| Global input signal rout    | ing                  |             | <u>Eun</u> |
|-----------------------------|----------------------|-------------|------------|
| Core configuration          |                      |             | Accept     |
| Constraint                  | Square               | -           |            |
| Row lengt <u>h</u> (Lambda) |                      | 1500.000    | Cancel     |
| Number of rows              |                      | 0           |            |
| Indent middle rows          | Middle/top rațio:    | 1.0         | Setup      |
| Placement                   |                      |             |            |
| ✓ Optimization              | Optimization factor: | 1.0         |            |
|                             |                      |             |            |
| Optimization                | Netlength and Via    | Reduction 👻 |            |
|                             | , -                  |             |            |
| Output options              |                      |             |            |
|                             |                      | Province    |            |
|                             |                      | DIOWSE      |            |
| Write SDF file sdf          |                      | Browse      |            |
|                             |                      |             |            |

Рис. 4.7. Настройка оптимизации размещения и трассировки

| SPR Complete                                                                                                    | × |
|----------------------------------------------------------------------------------------------------|---|
| Standard Cell Place and Route done :<br>- Core cell "Core" generated.                                            |   |
| Number of standard cells : 40<br>Number of signals in netlist : 43<br>Consistential architet : 600.05 yr. 510.00 |   |
| Longth of all nets in core : 44075.21 Lambda<br>Generated vias in core : 587                                     |   |
| SPR elapsed time : 0:00:02                                                                                       |   |
| OK Summary                                                                                                    |   |

Рис. 4.8. Отчет о размещении и трассировке ядра интегральной схемы

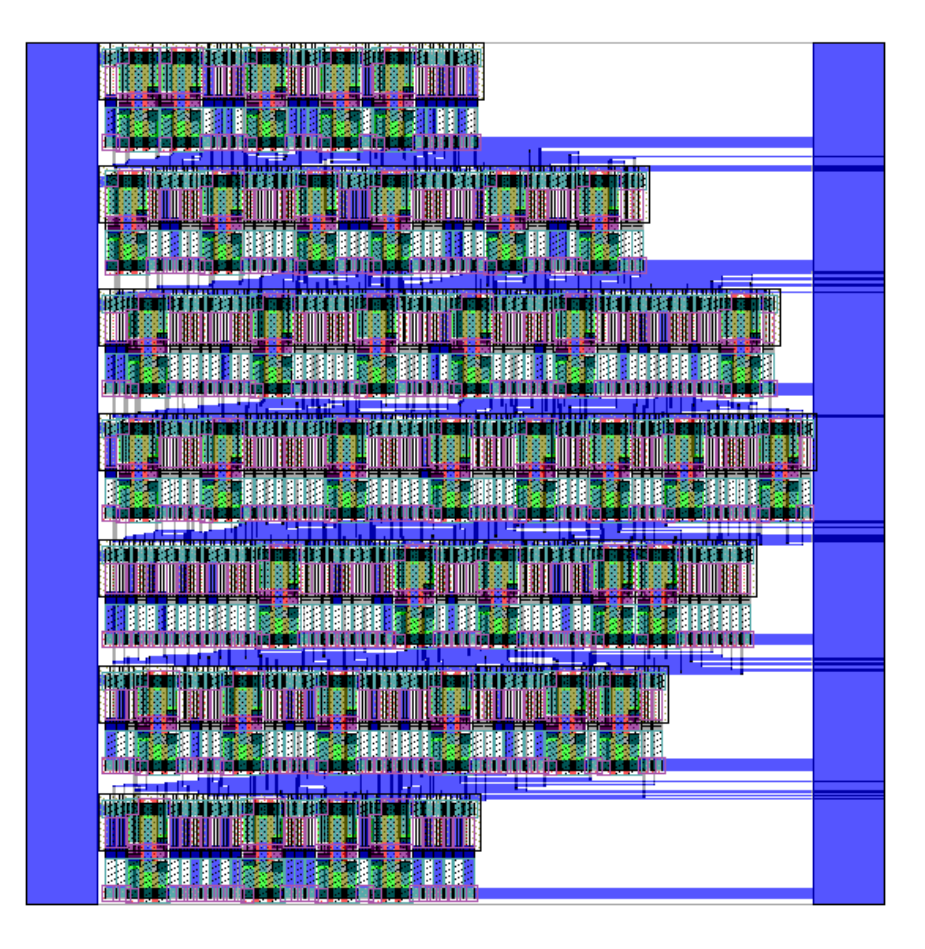

Рис. 4.9. Топология ядра интегральной схемы

# БИБЛИОГРАФИЧЕСКИЙ СПИСОК

1. L-Edit 16 User Guide.

2. Арсентьев А.В. Методические указания к выполнению лабораторных работ № 1 – 4 по дисциплине «Основы проектирования электронной компонентной базы» [Текст] / А.В. Арсентьев, Е.Ю. Плотникова, А.А. Винокуров. – Воронеж: ВГТУ. – 2016. – 26 с.

3. Уейкерли, Дж.Ф. Проектирование цифровых устройств [Текст] / Дж.Ф. Уейкерли. – М.: Постмаркет. – 2002. Т.2. – 528 с.

4. Бордаков Е.В. Проектирование топологии и технологии интегральных микросхем. Часть 1 [Текст] / Е.В. Бордаков, В.И. Пантелеев. – Воронеж: ВГТУ. – 2005. – 243 с.

#### СОДЕРЖАНИЕ

| Лабораторная работа № 1  | 1  |
|--------------------------|----|
| Лабораторная работа № 2  | 12 |
| Лабораторная работа № 3  | 18 |
| Лабораторная работа № 4  | 27 |
| Библиографический список | 35 |

#### МЕТОДИЧЕСКИЕ УКАЗАНИЯ

к выполнению лабораторных работ № 1 - 4 по дисциплине «Системы автоматизированного проектирования» для студентов направления 11.03.04 «Электроника и наноэлектроника» (направленность «Микроэлектроника и твердотельная электроника») очной формы обучения

> Составители: Арсентьев Алексей Владимирович Плотникова Екатерина Юрьевна Винокуров Александр Александрович

> > В авторской редакции

Подписано к изданию 17.01.2017 Уч.-изд. л. 2,2

ФГБОУ ВО "Воронежский государственный технический университет" 394026 Воронеж, Московский просп., 14